#### Adding Tasks in Outlook 2007

September 20, 2010

Copyright © 2010 by World Class CAD, LLC. All Rights Reserved.

# Adding Tasks

Choose the Task button on the left pane in Outlook. Our To Do List will appear in the center of the Microsoft Outlook window.

| 🔊 <u>N</u> ew 🖌 🚔 📉 👔                     | 210 | Reply 🖓 Reply to All 🔒 Forward | 🔡 🥐 🔟 Sear     | rch address books 🛛 🖌 🔞 🚊 |       |                                    |
|-------------------------------------------|-----|--------------------------------|----------------|---------------------------|-------|------------------------------------|
| Fasks                                     | ~   | 🔻 To-Do List                   | Search T       | o-Do List                 | > - ≈ | To-Do Bar »                        |
| All Task Items                            |     | 🗅 🗹 Task Subject               | Due Date       | In Folder 🛛 💌             | 7     | <ul> <li>September 2010</li> </ul> |
| My Tasks                                  | *   | Click here to add a new Task   |                |                           |       | SMTWTF                             |
| 🚩 To-Do List                              |     | 🍣 🗖 First Thursday - October   | Thu 10/7/2010  | Tasks                     | 8     | 29 30 31 1 2 3                     |
| 🔰 Tasks                                   |     | 🄰 🔲 First Thursday - November  | Thu 11/4/2010  | Tasks                     | 8     | 12 13 14 15 16 17                  |
| Current View                              | *   | 📓 🔲 First Thursday - December  | Thu 12/2/2010  | Tasks                     | 8     | 19 20 21 22 23 24                  |
| Simple List                               |     | 🛃 🖂 LAN Managers Final DRP     | Fri 12/10/2010 | Tasks                     | 1     | 26 27 28 29 30 1<br>3 4 5 6 7 8    |
| O Detailed List                           |     |                                |                |                           |       |                                    |
| Active Tasks                              | -   |                                |                |                           |       |                                    |
| Next Seven Days                           |     |                                |                |                           |       |                                    |
| Overdue Tasks                             |     |                                |                |                           |       |                                    |
| O By Category                             |     |                                |                |                           |       | No upcoming appointmer             |
| Assignment                                |     |                                |                |                           |       |                                    |
| By Person Responsible     Completed Tasks |     |                                |                |                           |       |                                    |
| Completed lasks                           |     |                                |                |                           |       |                                    |
| Server Tasks                              |     | 1                              |                |                           |       | Arranged By Due Date               |
| O Outlook Data Files                      |     |                                |                |                           |       | Analiged by: Due Date              |
| O To-Do List                              | -   |                                |                |                           |       | Type a new task                    |
|                                           |     |                                |                |                           |       | 🖃 🕎 Next Month                     |
|                                           |     |                                |                |                           |       | First Thursday 🗌 🏹                 |
| Calendar                                  | -   |                                | 1              |                           |       |                                    |
| Contacts                                  |     |                                |                |                           |       | Eirst Thursday                     |
| Taske                                     | _   |                                |                |                           |       | First Thursday 🗌 🌾                 |
| Tasks                                     |     |                                |                |                           |       | I ANI Managara Ei                  |

### Task Subject Text Box

We type Install Security Device in the Task Subject text box.

| <u>F</u> ile <u>E</u> dit <u>V</u> iew <u>G</u> o | Tools | Acti | ons  | <u>H</u> elp Adobe <u>P</u> DF      |                 |                         |          | Type a question for help            |
|---------------------------------------------------|-------|------|------|-------------------------------------|-----------------|-------------------------|----------|-------------------------------------|
| 🖻 <u>N</u> ew 🖌 🍓 隆 🗙                             | BIA   | Rep  | ly i | 🖓 Reply to All 🛛 🔒 For <u>w</u> ard | 5   🎆 🤻   🛄 Sea | rch address books 🛛 🖌 🜘 |          | i 🔂 🖕 i 🕰                           |
| Tasks                                             | ~     | ٣    | Т    | o-Do List                           | Sear            | ch To-Do List           | ≈ - ۹    | To-Do Bar » ×                       |
| All Task Items                                    | •     | D    |      | Task Subject                        | Due Date        | In Folder 🛛 👻           | 8        | ✓ September 2010 ►                  |
| My Tasks                                          | * 📥   |      |      | Install security device             | 10n 9/20/2010   | To-Do List              | <b>*</b> | SMTWTFS                             |
| ኛ To-Do List                                      |       | 2    |      | First Thursday - October            | Thu 10/7/2010   | Tasks                   | 7        | 29 30 31 1 2 3 4<br>5 6 7 8 9 10 11 |
| 🔰 Tasks                                           | -     | 3    |      | First Thursday - November           | Thu 11/4/2010   | Tasks                   | Y        | 12 13 14 15 16 17 18                |
| Current View                                      | *     | 2    |      | First Thursday - December           | Thu 12/2/2010   | Tasks                   | Y        | 19 20 21 22 23 24 25                |
| Simple List                                       |       | 2    |      | LAN Managers Final DRP              | Fri 12/10/2010  | Tasks                   | 8        | 26 27 28 29 30 1 2                  |
| O Detailed List                                   |       |      |      |                                     |                 |                         |          | 2 4 9 10 1 0 3                      |
| Active Tasks                                      |       |      |      |                                     |                 |                         |          |                                     |
| 🔘 Next Seven Days                                 |       |      |      |                                     |                 |                         |          |                                     |
| Overdue Tasks                                     |       |      |      |                                     |                 |                         |          |                                     |
| O By Category                                     | -     |      |      |                                     |                 |                         |          | No upcoming appointments.           |
| ~                                                 |       |      |      |                                     |                 |                         |          |                                     |
| 🖂 Mail                                            |       |      |      |                                     |                 |                         |          |                                     |
| Calendar                                          |       |      |      |                                     |                 |                         |          |                                     |
| Contacts                                          |       |      |      |                                     |                 |                         |          | Arranged By: Due Date 🔺 📥           |
|                                                   | _     |      |      |                                     |                 |                         |          | Type a new task                     |
| Tasks                                             |       |      |      |                                     |                 |                         |          |                                     |
|                                                   |       | 1    |      |                                     |                 |                         |          | 🖃 Ϋ Next Month 🖉                    |

#### Due Date

We use the right arrow to advance to December 2010 and we pick Friday the 3<sup>rd</sup>.

| 🔽 To-Do List - Microsoft Outlook                                                                                                    |                                                                                                    |                                                                                                    |       |                                                                                                    |  |  |  |
|----------------------------------------------------------------------------------------------------|----------------------------------------------------------------------------------------------------|----------------------------------------------------------------------------------------------------|-------|----------------------------------------------------------------------------------------------------|--|--|--|
| File Edit View Go Tools                                                                                                    | Actions Help Adobe PDF                                                                                                    |                                                                                                    |       | Type a guestion for help                                                                                                    |  |  |  |
| 🕑 New - 🖨 🖻 🗙 😰 🙈                                                                                                    | Reply 🖓 Reply to All 🙈 Forwa                                                                                                    | ard 🔡 🚩 🛍 Search address books 🕞 🛞                                                                                                    |       | - 121 - 121 -                                                                                                    |  |  |  |
| Tasks «                                                                                                    | 🚩 To-Do List                                                                                                    | Search To-Do List                                                                                                    | × ◄ ٩ | To-Do Bar » ×                                                                                                    |  |  |  |
| All Task Items  My Tasks  To-Do List  Tasks  Current View  Simple List  Detailed List  Active Tasks  Next Seven Days  Overdue Tasks By Category  Mail | <ul> <li>Task Subject</li> <li>Install security device</li> <li>First Thursday - Octobe</li> <li>First Thursday - Novemt</li> <li>First Thursday - Decemb</li> <li>LAN Managers Final DR</li> </ul> | Date         In Folder           Fri 12/3/2010         D List           December 2010         Ks           S         M         I         Ks           S         28         29         30         1         2         3         4           S         6         7         8         9         10         11           12         13         14         15         16         17         18           19         20         21         22         23         24         25           26         27         28         29         30         31         1           2         3         4         5         6         7         8           Today         None         1         1         1         1         1         1         1         1         1         1         1         1         1         1         1         1         1         1         1         1         1         1         1         1         1         1         1         1         1         1         1         1         1         1         1         1         1         1 |       | September 2010<br>S M T W T F S<br>29 30 31 1 2 3 4<br>5 6 7 8 9 10 11<br>12 13 14 15 16 17 18<br>19 20 21 22 23 24 25<br>26 27 28 29 30 1 2<br>3 4 5 6 7 8 9<br>No upcoming appointments. |  |  |  |
| Contacts                                                                                                    |                                                                                                    |                                                                                                    |       | Arranged By: Due Date 🔺 📥                                                                                                    |  |  |  |
| Tasks                                                                                                    |                                                                                                    |                                                                                                    |       | Type a new task                                                                                                    |  |  |  |
| - 1 = 2                                                                                                    |                                                                                                    |                                                                                                    |       | 🖃 🚩 Next Month 🗸 🗸                                                                                                    |  |  |  |
| 4 Items                                                                                                    |                                                                                                    |                                                                                                    |       |                                                                                                    |  |  |  |

### Continue to Add Tasks

We enter more dates into the To Do List.

| 🕑 To-Do List - Microsoft Ou  | utiook |      |       | 1000 0000                             |                                        |                     |       | - C X                               |
|------------------------------|--------|------|-------|---------------------------------------|----------------------------------------|---------------------|-------|-------------------------------------|
| <u>File Edit View Go I</u> d | DOIS   | Acti | ions  | Help Adobe PDF                        |                                        |                     |       | Type a question for help            |
| 🗄 💆 <u>N</u> ew 🔸 👹 💾 🗙 🛛 🖄  | 19     | Rej  | ply ( | 🖓 Reply to All 🖂 For <u>w</u> ard 🛛 🏪 | Y 🔟 Search                             | address books 👻 😨 👳 |       |                                     |
| Tasks                        | ~      | ۷    | Т     | o-Do List                             | Search T                               | ro-Do List          | ≽ - ۵ | To-Do Bar » ×                       |
| All Task Items               | •      | D    |       | Task Subject                          | Due Date 🛛 🔺                           | In Folder           | 8     | ∢ September 2010 ►                  |
| My Tasks                     | *      |      |       | Click here to add a new Task          |                                        |                     | _     | <u>SMTWTFS</u>                      |
| 🌾 To-Do List                 |        | 3    |       | Load Exchange server 2003             | Wed 9/22/2010                          | Tasks               | 7     | 29 30 31 1 2 3 4<br>5 6 7 8 9 10 11 |
| 🛃 Tasks                      |        | 3    |       | MIdterm - Exchange                    | Fri 9/24/2010                          | Tasks               | 8     | 12 13 14 15 16 17 18                |
| Current View                 | *      | 2    |       | Install students on Graphics server   | Fri 9/24/2010                          | Tasks               | 7     | 19 20 21 22 23 24 25                |
| Simple List                  |        | 2    |       | First Thursday - October              | Thu 10/7/2010                          | Tasks               | 7     | 26 27 28 29 30 1 2                  |
| O Detailed List              |        | 7    |       | Final Exam - Exchange                 | Thu 10/21/2010                         | Tasks               | 7     | 2 4 2 6 7 6 2                       |
| Active Tasks                 |        | 2    |       | First Thursday - November             | Thu 11/4/2010                          | Tasks               | 8     |                                     |
| O Next Seven Days            |        | 7    |       | Midterm Exam - Security               | Fri 11/19/2010                         | Tasks               | 8     |                                     |
| Overdue Tasks                |        | 2    |       | First Thursday - December             | Thu 12/2/2010                          | Tasks               | 7     |                                     |
| O By Category                | -      | 2    |       | Install security device               | Fri 12/3/2010                          | Tasks               | 1     | No upcoming appointments.           |
|                              | _      | 7    |       | LAN Managers Final DRP                | Fri 12/10/2010                         | Tasks               | 7     | 5. M                                |
| 🖂 Mail                       |        | Ż    |       | Final Exam - Security                 | Thu 12/16/2010                         | Tasks               | 7     |                                     |
| Calendar                     |        |      |       |                                       | ¢                                      |                     |       |                                     |
| Sea Contacts                 |        |      |       |                                       | •<br>•                                 |                     |       | Arranged By: Due Date 🔺 📥           |
| Tasks                        | _      |      |       |                                       |                                        |                     |       | Type a new task                     |
|                              | 7      |      |       |                                       | •••••••••••••••••••••••••••••••••••••• |                     |       | 🖃 🌾 This Week 💂                     |
| 11 Items                     |        |      | 1     |                                       |                                        |                     |       |                                     |

## Send Our Calendar Via Email

Once we finish our calendar, we send the schedule by email to our supervisor. We pick the Specify Dates for the Date Range. Now, we can communicate our schedule with ease.

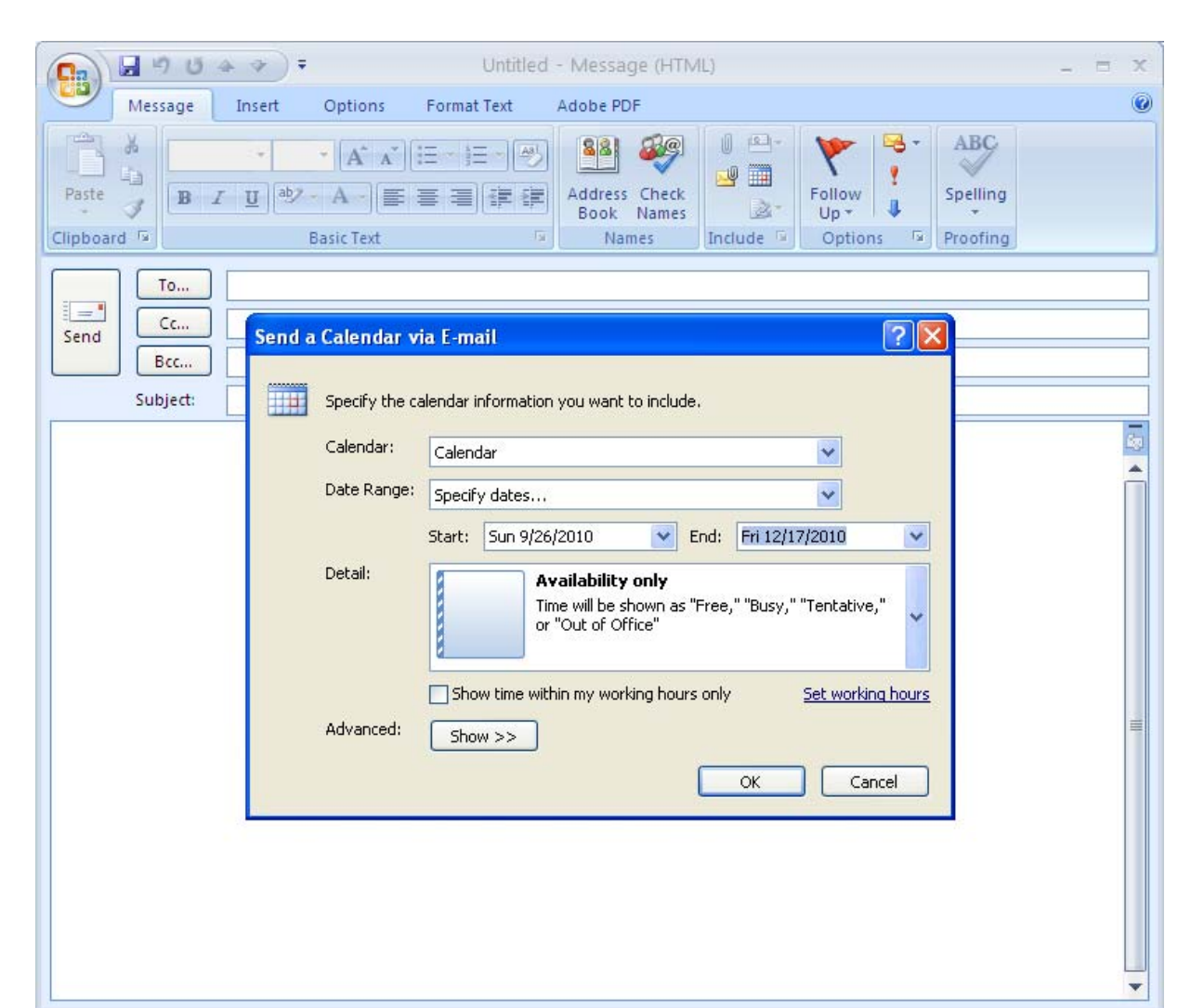